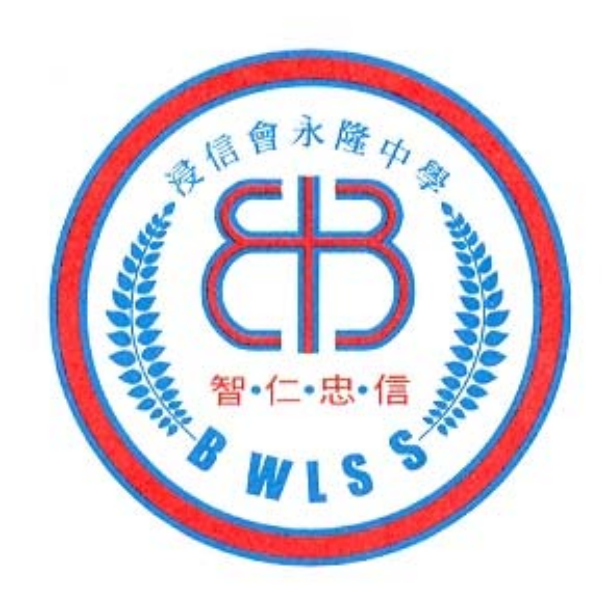

# 浸信會永隆中學

中三級選科須知

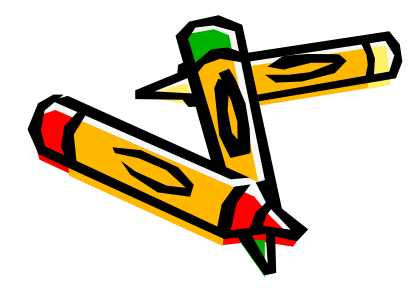

## 選科預備工作 7月20日(一)中午12:00 起

#### 前往「學生文件下載系統」 下載「我的選修名次」

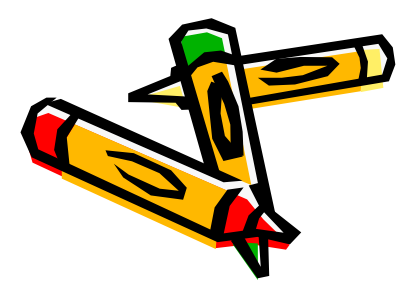

#### 我的選修名次(例子)

| 姓名:xxx           | 班別:      | 3A     | 班號:                      | 1      |
|------------------|----------|--------|--------------------------|--------|
| 數學科名次:           | 第61-123名 |        |                          |        |
| 歷史選修名次:          | 第81-123名 | 總平均分佔5 | 0% 歷史佔50%                | ,<br>0 |
| 中史選修名次:          | 第81-123名 | 總平均分佔5 | 0% 中史佔50%                | ,<br>0 |
| 地理選修名次:          | 第81-123名 | 總平均分佔5 | 0% 地理佔50%                | ,<br>o |
| 經濟選修名次:          | 第81-123名 | 總平均分佔5 | 0% 經濟佔50%                | ,<br>0 |
| 企會財選修名次:         | 第81-123名 | 總平均    | 分佔 <b>100%</b>           |        |
| 資通選修名次:          | 第81-123名 | 總平均分佔5 | 0% 電腦佔50%                | ,<br>o |
| 物理選修名次:          | 第81-123名 | 總平均分佔5 | <b>0%</b> 物理佔 <b>50%</b> | ,<br>o |
| <u> 化學選修</u> 名次: | 第81-123名 | 總平均分佔5 | 0% 化學佔50%                | ,<br>o |
| 初選修名次:           | 第81-123名 | 總平均分佔5 | 0% 生物佔50%                | ,<br>o |
| 京 覺藝術選修名次:       | 第81-123名 | 視覺藝    | 術佔 <b>100%</b>           |        |

3

## 我的選修名次

| 全科排名   | 數學排名   |
|--------|--------|
| 1-20   | 1-10   |
| 21-40  | 11-20  |
| 41-60  | 21-30  |
| 61-80  | 31-40  |
| 81-123 | 41-50  |
|        | 51-60  |
|        | 61-123 |

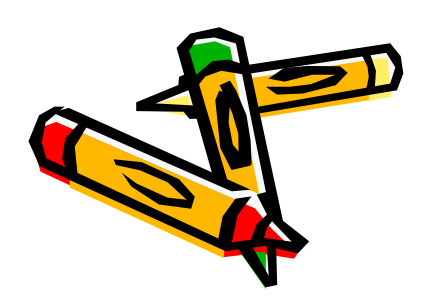

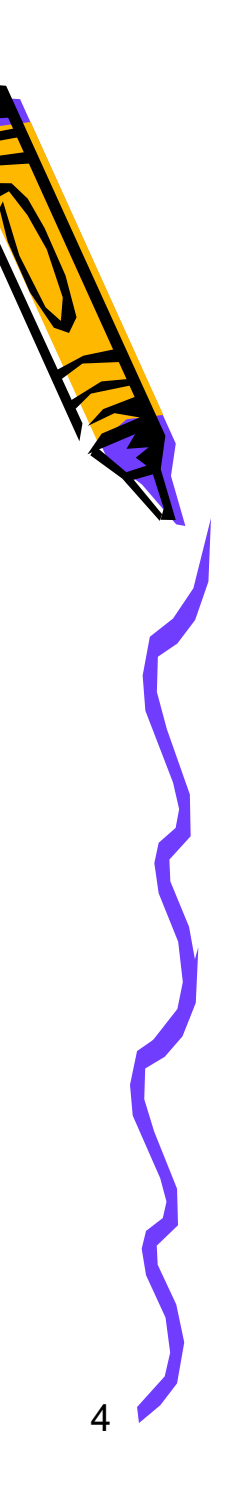

## 還科日期及時間 7月20日(一)中午12:00 至 7月22日(三)中午12:00

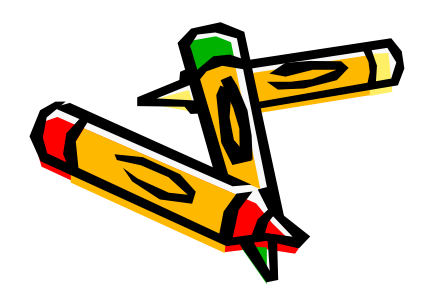

5

# 選科日期及時間 7月20日(一)中午12:00 學校主頁加設 選科網頁連結

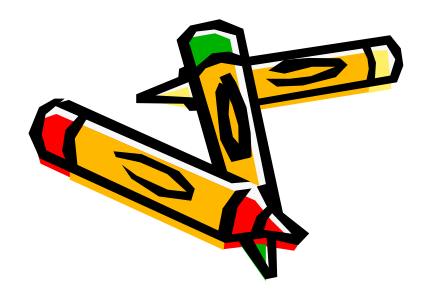

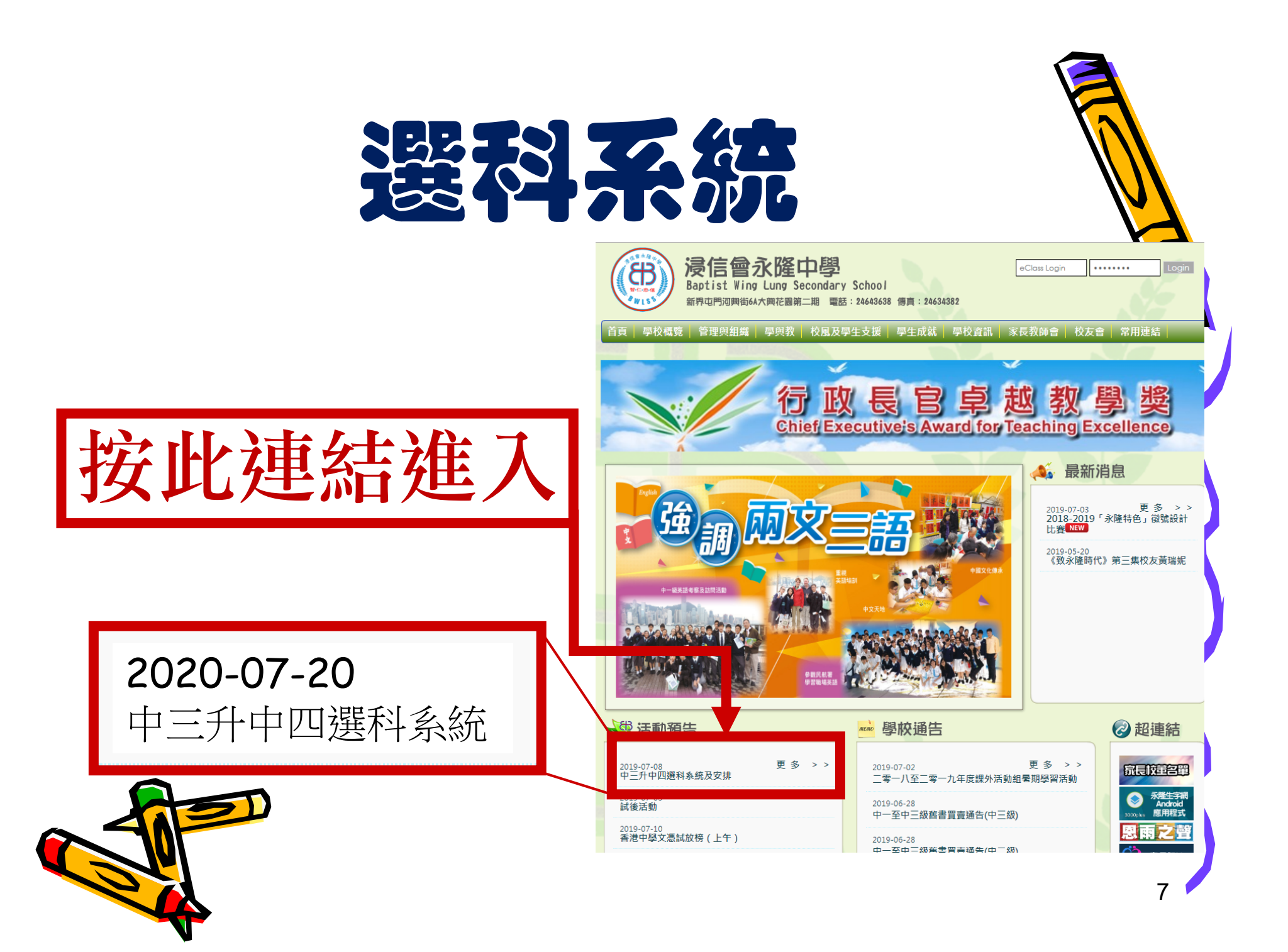

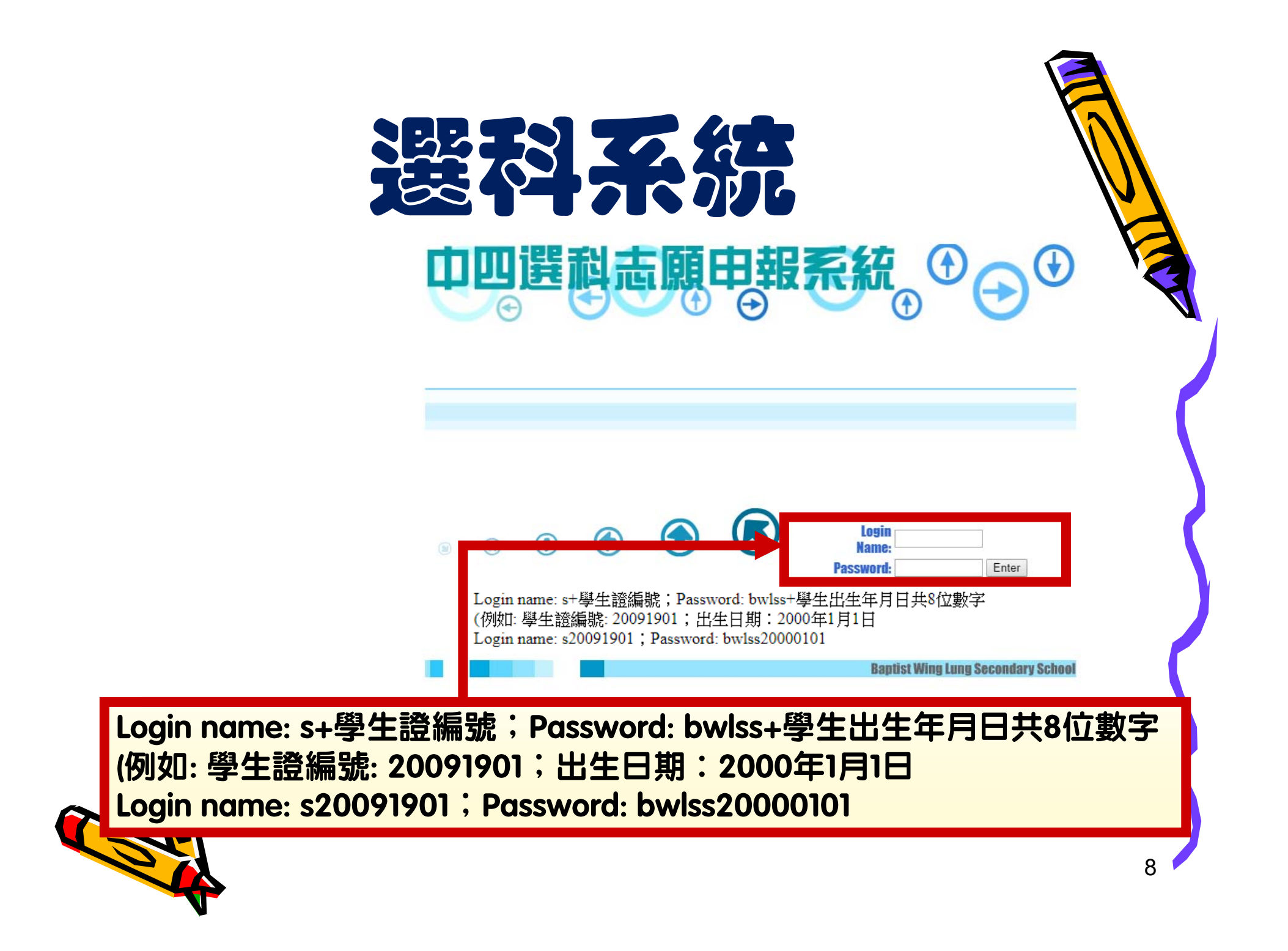

| 1. 核對個人資<br>2. 輸入電話號 | 資料 読録                                | に留家       | になった。<br>「「「「「「」」。<br>「「」」」。<br>「「」」」。<br>「「」」。<br>「」」。<br>「」、<br>「」」。<br>「」、<br>「」、<br>「」、<br>「」、<br>「」、<br>「」、<br>「」、<br>「」、 |                               | €    |
|----------------------|--------------------------------------|-----------|----------------------------------------------------------------------------------------------------|-------------------------------|------|
| ()                   | 固人資料                                 |           |                                                                                                    |                               |      |
| Ф                    | 文姓名: 測試二                             | 班別: 3Z    |                                                                                                    | 班號: 2                         |      |
| 英                    | 文姓名: test 2                          | 性別: F     |                                                                                                    | 電話:0                          |      |
| (二)注<br>)把E.642      | 醫修科目意願 請填上志願次序。(♪                    | 以1為最優先    | - 2為第二優先                                                                                                    | も、餘此類推)                       |      |
|                      | 選修科(一)<br>(以1,2,3代表優先次序)             |           | (以1                                                                                                    | 選修科(二)<br>,2,3代表優先次序)         |      |
|                      | 請選擇▼ 化學                              |           | 請選擇▼                                                                                                    | 中國歷史                          |      |
| 3 選擇次早               | 請選擇▼ 企業、會計與財務概論(一)                   |           | 請選擇▼                                                                                                    | 生物                            |      |
| う、2014ウバリ            | 請選擇▼視覺藝術                             |           | 請選擇▼                                                                                                    | 企業、會計與財務概論(二)                 |      |
|                      | 請选择                                  |           | 調进车 ·                                                                                                    | 地理物理                          |      |
|                      | ···································· |           |                                                                                                    | 14-1                          | k.   |
| ();                  | 選修數學選修科(M2)意願                        |           |                                                                                                    |                               |      |
| 擬選                   | 讀數學選修科(M2):                          | <u></u> 등 | Ē                                                                                                    | 0 否                           |      |
|                      | 重設                                   |           |                                                                                                    | 遞交                            |      |
| 4. 遞交申請              | 9/7/2018 9:00:00前遞交選 }甲請,            | 否則甲請無     | \$Ŷ\$ ●<br>2008-2009 B:                                                                                                    | aptist Wing Lung Secondary So | tool |

| 1. 小心 | 、核對                                                      |                          |                                |          |
|-------|----------------------------------------------------------|--------------------------|--------------------------------|----------|
|       | 金の新高山                                                    | 浸信會永隆中學 🕐                | 由報選單                           |          |
|       | *請按下確認按鈕完 戈輸入。                                           |                          |                                |          |
|       | (一)個人資料                                                  |                          |                                |          |
|       | 中文姓名:測試二                                                 | 班別: 3Z                   | 班號: 2                          |          |
|       | 英文姓名: test 2                                             | 作別: F                    | 電話:0                           |          |
|       | <b>選修科</b><br>選修科(一)<br>(以1,2,3代表優先次序)                   | 選修科(二)<br>(以1,2,3代表優先次序) |                                | <b>7</b> |
|       | 1 化學                                                     | 1 生物                     |                                |          |
|       | 2 視覺藝術                                                   | 2 中國歷史                   |                                |          |
|       | 3 經濟<br>4 企業、会計的財務概論(二)                                  | 3 地理<br>4 △举、会社的时效概验(一)  |                                |          |
|       | <ul> <li>- 近果、智訂與約135%(編()</li> <li>- 資訊及通訊科技</li> </ul> | - 正亲 智訂 央照 15 സ 調(二)     |                                |          |
|       | 6 歷史                                                     |                          |                                |          |
|       | (二)選修數學選修科(M2)意願                                         |                          |                                |          |
|       | 擬選讀數學選修科(M2): 是                                          |                          |                                |          |
| 如需更   |                                                          | 2008-2009                | 確認<br>Baptist Wing Lung S 2. 存 | 鞤認       |

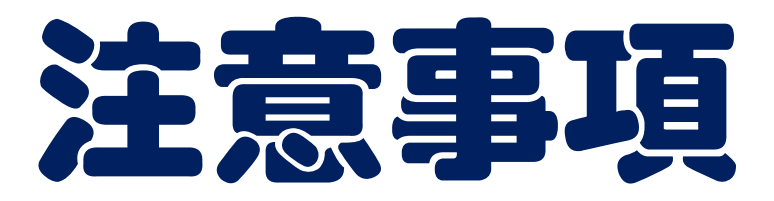

#### 選科後請

#### 拍照存檔

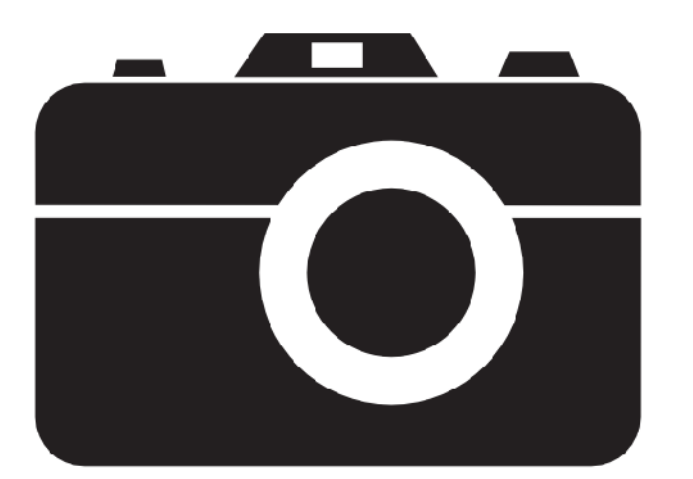

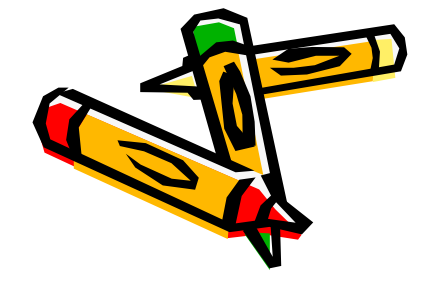

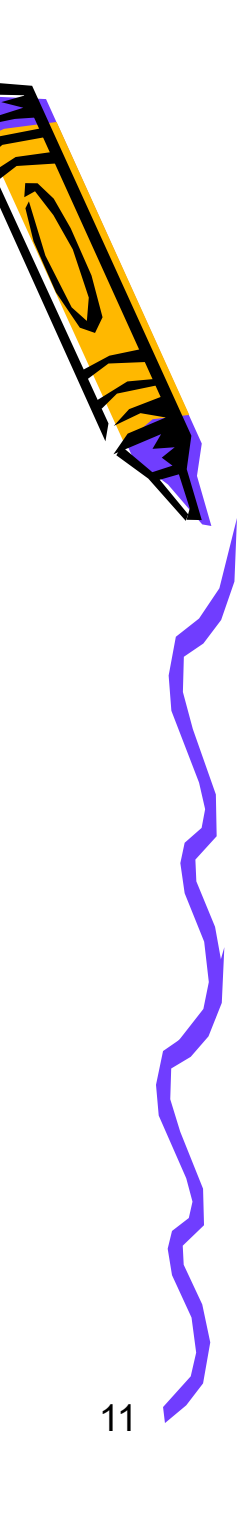

| 拍攝防      | 有系統                                                                                     | 時間的                                               |                                   |  |
|----------|-----------------------------------------------------------------------------------------|---------------------------------------------------|-----------------------------------|--|
| 1 佃人 谷松  |                                                                                         | 浸信會永隆中學 (·)<br>課程由四選利志願                           | 由報選留                              |  |
| 1. 個八貝件  | *請按下瀏覽器的列印功能列印                                                                          | 1,以作参考。                                           |                                   |  |
|          | (一)個人資料                                                                                 | 刊7日1:37                                           | 研號: 1                             |  |
|          | 英文姓名: test 1                                                                            | 性别: F                                             | 電話: 0                             |  |
|          | (二) 選修科目意願請填上志願引                                                                        | 双序。(以1為最優先、2為第二優先                                 | 无、餘此類推)                           |  |
| 2 選利音願   | 選修科                                                                                     |                                                   |                                   |  |
| 2. 这个下心吸 | 選修科(一)<br>(以1.2.3代表優先次序)                                                                | 選修科(二)<br>(以1.2.3代表優先次序)                          |                                   |  |
|          | 1 企業、會計與財務概論(一)                                                                         | 1 地理                                              |                                   |  |
|          | 2         資訊及通訊科技           2         >H W #####                                        | 2 中國歷史<br>2 <del>生物</del>                         |                                   |  |
|          | 3 視覚藝術<br>4 化學                                                                          | <ol> <li>3 生物</li> <li>4 企業、會計與財務概論(二)</li> </ol> |                                   |  |
| 2 派六時期   | 5 歷史                                                                                    | 5 物理                                              |                                   |  |
| 5. 她又时间  | 6 經濟                                                                                    |                                                   |                                   |  |
| 心还须句纸业   | 小須包括此       (二)選修數學選修科(M2)意願         擬選讀數學選修科(M2): 否         遊交表格時間: 29/6/2018 11:41:50 |                                                   |                                   |  |
|          |                                                                                         |                                                   |                                   |  |
| ~ 谷料)    |                                                                                         |                                                   |                                   |  |
| 只有1)     |                                                                                         | 登出                                                |                                   |  |
|          |                                                                                         | 2008-2009 B                                       | aptist Wing Lung Secondary School |  |

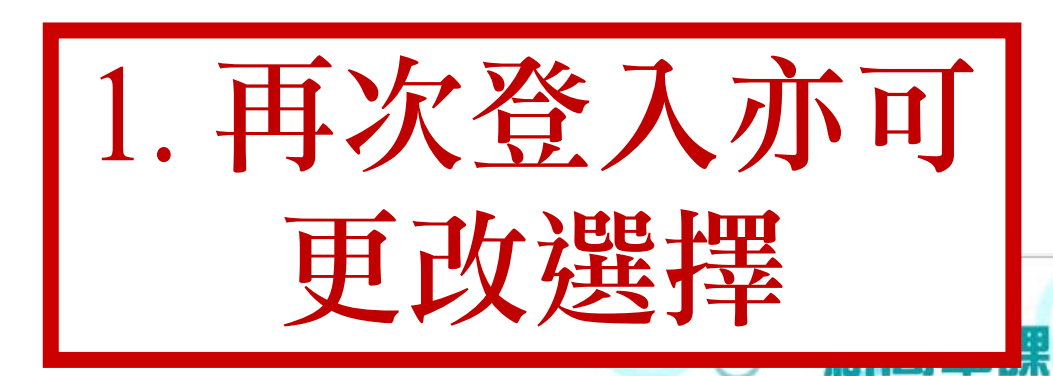

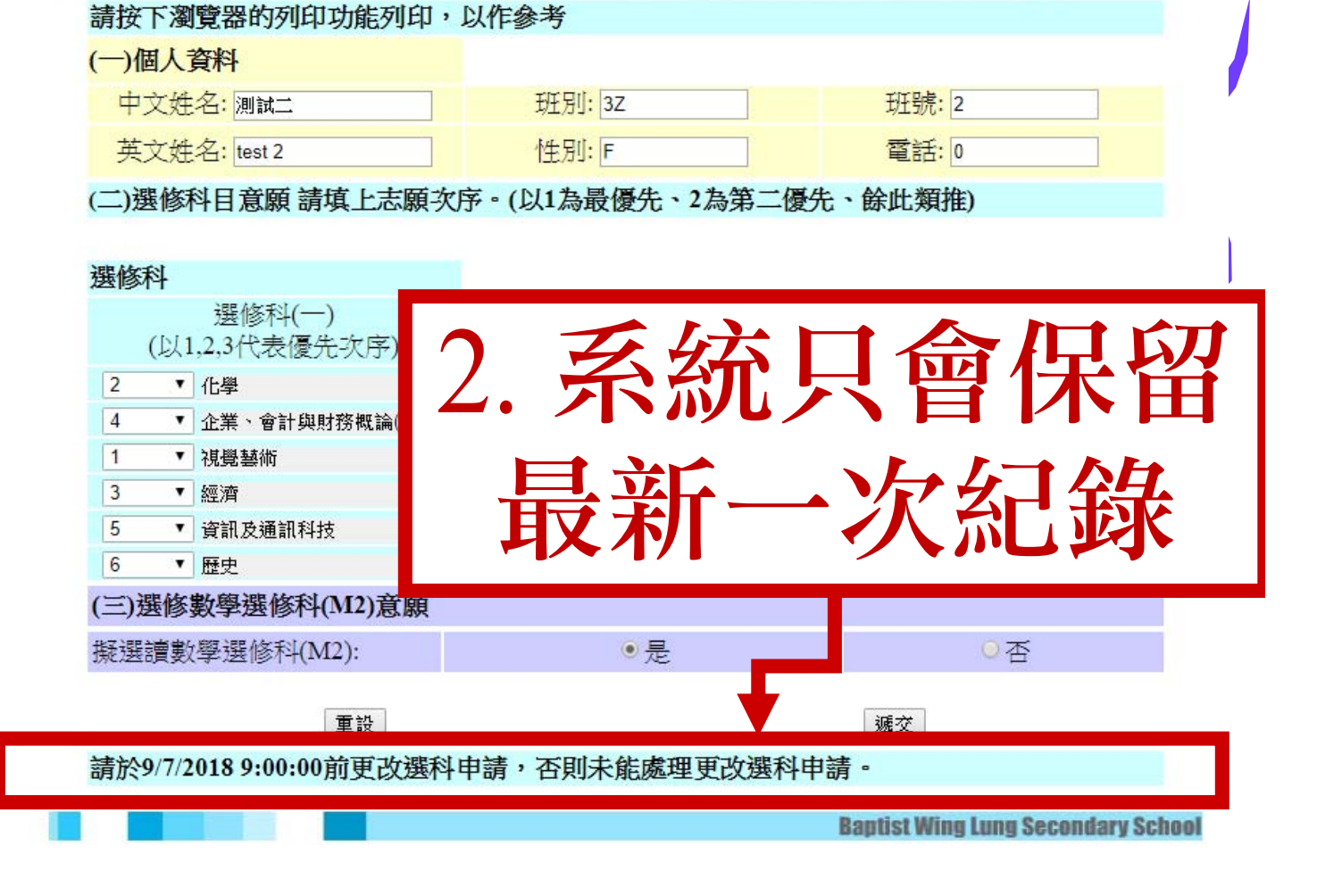

浸信會永降山學

(4

逞口四選利志願由報選單

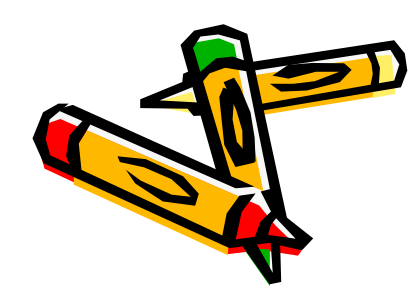

# 選科限期及時間 7月22日(三)中午12:00 後

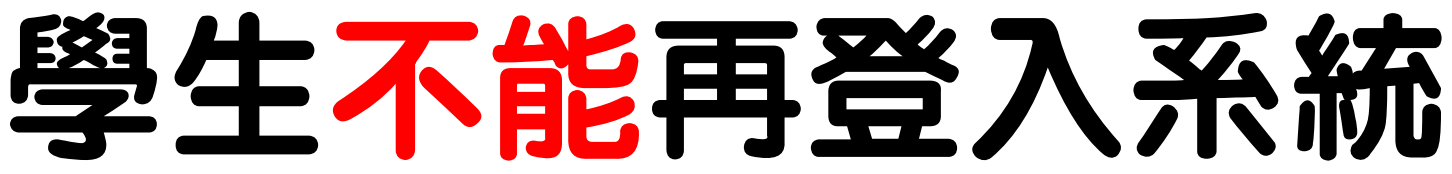

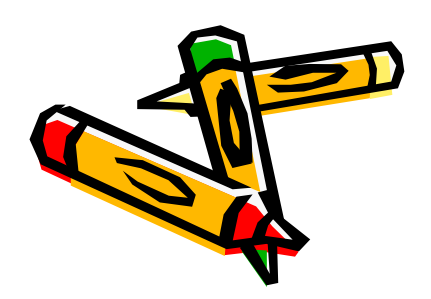

## 還科日期及時間 限期後處理 (未能依時繳交者,其 選科次序會排至最後

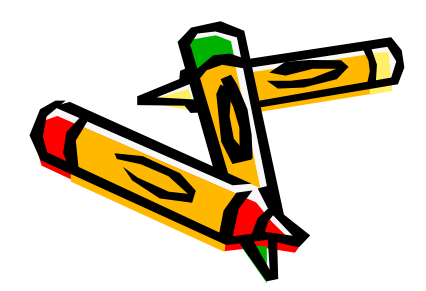

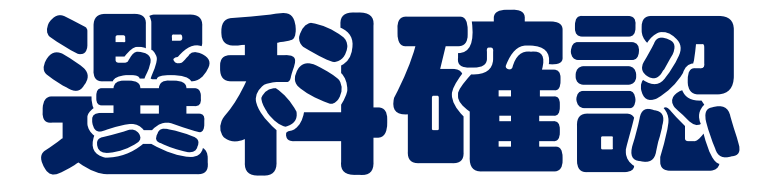

# 7月23日(四)上午9:00後 前往「學生文件下載系統」 下載選科志願確認信 (同學必須家長簽署)

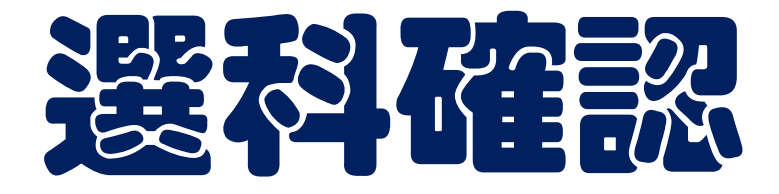

### 7月23日(四)下午9:00前 家長透過電子通告確認 學生選科意願

### (未能依時確認者,其選 私次序會排至最後)

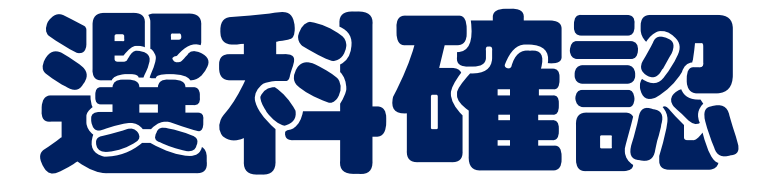

#### 7月24日(五) 透過TEAMS 「2019-20中三級全體 學生」 團隊

## 派發空白選科表格供未於。 家期前選科的學生填寫。

## **選科結果** 7月31日(五)下午1:30 公佑選科結果

## (網上/禮堂門外)

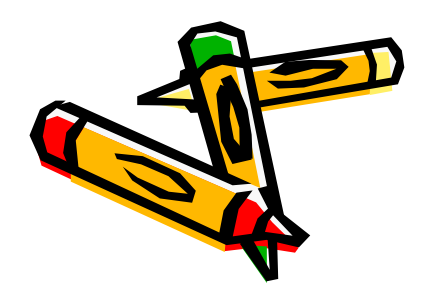

## 回校訂購課本 8月3日(一)上午9:00 至中午12:30 回校訂購課本

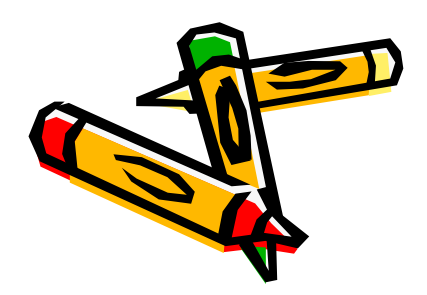